## Wie richte ich mir einen Zugang zur Mitgliederverwaltung ein?

- 1. Gehen Sie auf die Startseite https://mitglieder.lions.de/LionsMV
- 2. Klicken Sie Passwort vergessen an.

Es öffnet sich ein neues Fenster

 Geben Sie Ihre Mitgliedsnummer ein. Geben Sie Ihren Nachnamen ein. Klicken Sie auf zurücksetzen.

Anschließend erhalten Sie eine E-Mail.

4. In dieser E-Mail ist ein Link, bitte klicken Sie den Link an.

Es öffnet sich ein neues Fenster.

 Geben Sie ein Passwort Ihrer Wahl ein. Im nächsten Feld zur Bestätigung noch einmal. Klicken Sie auf zurücksetzen.

Anschließend können Sie sich mit der Mitgliedsnummer und dem selbstgewählten Passwort anmelden.

## Verpflichtung auf das Datengeheimnis § 5 BDSG

Nach der Anmeldung erscheint der Hinweis: ACHTUNG! Sie haben bisher keine validierte Erklärung zum Datenschutz hinterlegt.

1. Rufen Sie das Formular unter "Formular Download" auf.

2. Drucken Sie das Formular aus, lesen Sie es sich durch und unterschreiben Sie es.

3. Anschließend können Sie das Formular einscannen und auf Ihrem Rechner als PDF-Datei speichern. Unter "Hochladen" laden Sie das PDF wieder hoch.

Wenn Sie das Formular nicht einscannen können, dann senden Sie es bitte per Fax (0611 99154-20) oder per Post an das Generalsekretariat in Wiesbaden. Die Adresse finden Sie unten auf dem Formular.

4. Sobald die Verpflichtungserklärung auf das Datengeheimnis § 5 anerkannt wurde, erhalten Sie automatische eine Nachricht und können sich dann bei der Mitgliederverwaltung mit Ihrer Mitgliedsnummer und Ihrem Passwort anmelden.

Wo finde ich das Passwort zum Öffnen der Mitgliederliste (Internationale Beiträge) Nach der Anmeldung klicken Sie auf "Clubdaten bearbeiten". Scrollen Sie nach unten bis zum Feld **Anzahl der Clubmitglieder.** Darunter finden Sie das Clubpasswort zum Öffnen der Mitgliederliste, die zu der Rechnung der Internationalen Beiträge gehört.